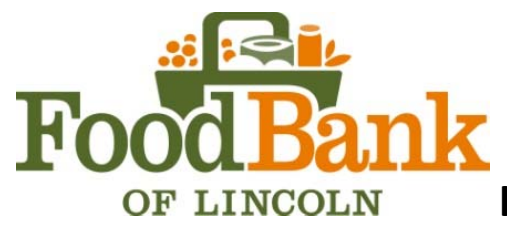

## How to complete surveys in Agency Express

- 1. Log in as you normally would to Agency Express 3 using your username, password and program code.
- 2. Go to "Food Bank Links" tab and select either "Pantry Surveys or On Site Meal Providers Survey"
- 3. A new page will open with the survey. Fill in each of the fields, even if it is a "zero". Please complete it and hit "**submit'** at the end.
  - a. A red asterisk will appear in case of an error, please go back to that question and answer it correctly.
- 4. To review and/or edit your responses, go to "Report" tab; select "Survey Management" then select "View your Responses". Once you click on "view your responses", you can view and edit/change your responses. If you hit the "submit" button, it will save your new responses.

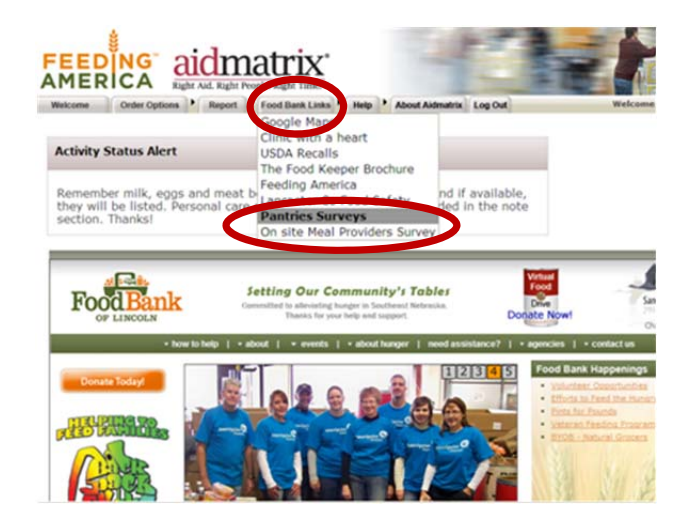

| TOTAL Options     Separate Lines     Help     Adout Admentix     Log Dat | FEEDING Right Add. Right Propie, Right Time."                             |
|--------------------------------------------------------------------------|---------------------------------------------------------------------------|
| On Site Meal Providers                                                   | Pantries and Multiple Service Survey                                      |
| too many clients are served by our meal providers.                       | Understand how many clients are served by our pantries and other agencies |
| Monthly Service Statistics                                               | Monthly Service Statistics                                                |
| Month  Prase Select a Value-                                             | MonthPiesas Solect a Value                                                |
| Sobmit                                                                   | First Visit Households<br>First Visit Unique Visits                       |
| On Site Meal Providers Survey                                            | Second or more visits (Individuals Age 0-17)                              |

Pantries and Multiple Service Survey Sample